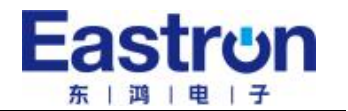

# 单相、三相导轨式多功能智能仪表 SDM630MCT ETL 版本 安装使用说明书 V1.1

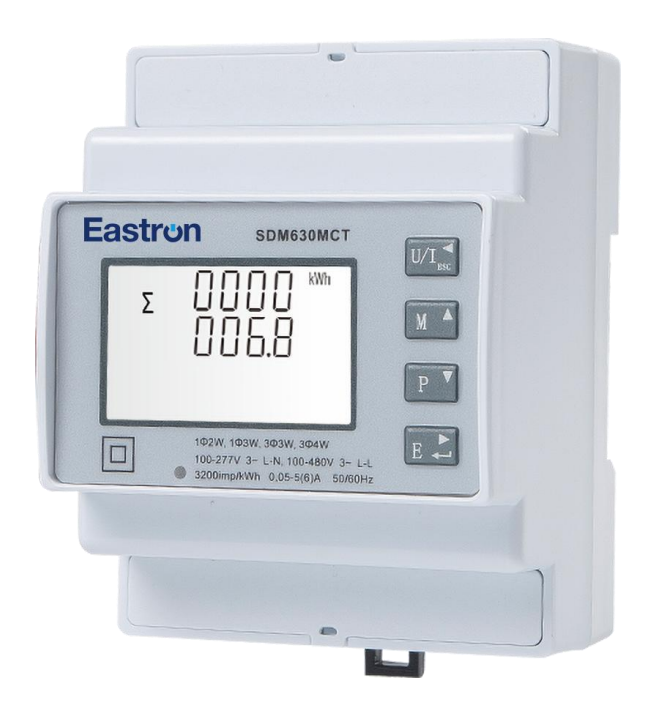

# 浙江东鸿电子股份有限公司

浙江东鸿电子股份有限公司 浙江省嘉兴市南湖区七星街道东进路 52 号

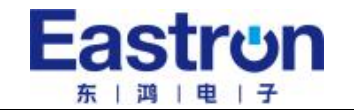

声明

版权所有,未经本公司之书面许可,此手册中任何段落,章节内容均不得被摘抄、拷贝或以任 何形式复制、传播,否则一切后果由违者自负。

本公司保留一切法律权利。

本公司保留对本手册所描述之产品规格进行修改的权利, 恕不另行通知。订货前, 请联系本公司或当地代理商以获悉本产品的最新规格。

浙江东鸿电子股份有限公司 浙江省嘉兴市南湖区七星街道东进路 52号

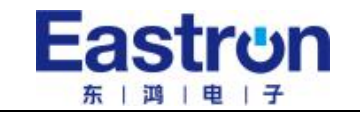

| 第一章 产品概述            |    |
|---------------------|----|
| 1.1 产品简介            | 2  |
| 1.2 产品特点            | 2  |
| 1.3 应用场景            | 2  |
| 第二章 技术规格参数          |    |
| 2.1 技术参数            | 3  |
| 2.2 测量精度            | 3  |
| 2.3 RS485 通讯        | 3  |
| 2.4 性能标准            | 4  |
| 2.5 外形及安装尺寸         | 4  |
| 2.6 接线图             | 5  |
| 第三章. 量程说明           |    |
| 3.1 测量范围            | 5  |
| 3.1.1 测量下限          | 5  |
| 3.1.2 测量上限          | 5  |
| 3.2 超量程和低量程显示说明     | 5  |
| 第四章.操作说明            |    |
| 4.1 面板按键操作说明        | 6  |
| 4.1.1 按键定义          | 7  |
| 4.2 测量参数            | 7  |
| 4.2.1 查看电压电流        | 7  |
| 4.2.2 查看频率、功率因数、需量  | 9  |
| 4.2.3 查看功率          | 9  |
| 4.2.4 查看电量          | 10 |
| 4.3 设置操作            | 11 |
| 4.3.1 按键设置说明        | 12 |
| 4.3.2 数字输入方法        | 12 |
| 4.3.3 Modbus 通讯地址设置 | 12 |
| 4.3.4 通讯波特率设置       | 13 |
| 4.3.5 校验位设置         | 13 |
| 4.3.6 停止位设置         | 14 |
| 4.3.7 电流互感器参数设置     | 14 |
| 4.3.8 电压互感器参数设置     | 15 |
| 4.3.9 脉冲设置          | 16 |
| 4.3.10 脉冲常数设置       | 16 |
| 4.3.11 脉冲宽度设置       | 17 |
| 4.3.12 需量周期设置       | 17 |
| 4.3.13 背光时间设置       | 18 |
| 4.3.14 电网系统类型设置     | 18 |
| 4.3.15 清零设置         | 19 |
| 4.3.16 修改密码设置       | 19 |
| 4.3.17 电流反向设置       | 20 |
| 第五章 通讯指南            | 21 |

#### 第一章.产品概述

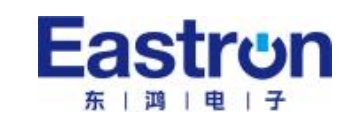

#### 1.1 产品简介

SDM630MCT ETL 版本是一款多功能导轨电表,可在单相两线,三相三相及三相四线电网中准确计量并显示各种电力参数:电压,电流,功率,频率,有功电量,无功电量,正向电量,反向电量,总谐波 含量等。适用于实时电力监控系统,具有多功能,多用途,高稳定性和长寿命等特点。

该表采用外置互感器接入,适用于各种高、低压电网,最大电流可达 9999A,最大电压达 500KV。 SDM630MCT ETL 版本带有 RS485 通讯接口,支持最高通讯速率 38400bps,可实现远程通讯。通讯最 短频率间隔可达 100 毫秒,是电力能源监控的理想选择。设置参数可通过面板上的触摸按键实现,操作简便并有密码保护。

SDM630MCT ETL 版本带有 2 路脉冲输出,其中 1 路支持脉冲常数、脉宽、输出单位可设置。

#### 1.2 产品特点

- 外观设计精致小巧
- CT 互感器式接入
- 双向计量
- 多功能测量,显示可滚动设置
- 可通讯接入 AMR, SCADA 系统中
- 白色背光液晶显示,方便数据读取

可测量并显示的参数:

- 相电压
- 线电压
- 电流
- 有功功率
- 无功功率
- 视在功率
- 频率
- 有功电能
- 无功电能
- 总谐波失真
- 最大需量

该产品具有密码保护功能:

- 密码修改
- 支持系统选择:单相两线,单相三线,三相三线,三相四线
- 需量间隔时间
- 需量数据清零
- 通讯参数设置
- CT, PT 设置

#### 1.3 应用场景

SDM630MCT ETL 版本是针对电力系统、公用设施、工业应用及住宅等电力监控需求而设计的多功能电力仪表,可应用于美洲交流充电桩,太阳能光伏等场合,其完备的通讯功能使之非常适合于各实时电力监控系统。

#### 第二章. 技术规格参数

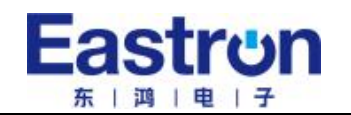

#### 2.1 技术参数

- ◆ 输入电压: L-N: 28 to 528 V a.c. (不适用于 3P3W)
   L-L: 50 to 528 V a.c. (适用于 3P3W)
- ◆ 辅助电源: 100-277V~
- ◆ 输入电流: 一次电流: 1-9999A
   二次电流: 1A 或 5A
   短时过流: 20 倍最大电流持续 0.5 秒
- ◆ 输入频率: 范围: 50 或者 60±2Hz
- ◆ 耐压能力: 交流耐压: 4KV/1min
   脉冲耐压: 6kV 1.2µS waveform
- ◆ 功耗: ≤1W/8VA
- ◆ 脉冲输出: 脉冲输出 1: 可设置
   脉冲输出 2: 3200 imp/kWh
- ◆ 显示: LCD 带白色背光
- ◆ 最大读数: 9999999.9 kWh

#### 2.2 测量精度

- ◆ 电压: 0.5%
- ◆ 电流: 0.5%
- ♦ 频率: 0.2%
- ◆ 功率因数: 1%
- ◆ 有功功率: 1%
- ◆ 无功功率: ±1%
- ◆ 视在功率: ±1%
- ◆ 有功电度: Class1
- ◆ 无功电度: Class2

#### 2.3 RS485 通讯

- ◆ 总线类型: RS485
- ◆ 通讯协议: Modbus RTU (默认)
- ◆ 波特率: 2400/4800/9600 (默认)/19200/38400 bps
- ◆ 地址范围: 1-247
- ♦ 总线负载: 64 pcs

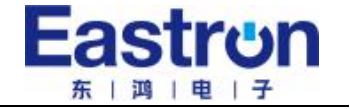

- ◆ 通讯距离: 1000 m (9600bps)
- ◆ 奇偶性: EVEN / ODD/ NONE(默认)
- ◆ 数据位: 8
- ♦ 停止位: 1

2.4 性能标准

- ◆ 运行湿度: ≤90%
- ◆ 存储湿度: ≤95%
- ◆ 运行温度: -25℃~+55℃
- ◆ 存储温度: -40℃~+70℃
- ◆ 国际标准: GB-T 17215/ IEC62053-21/ EN50470-1/3
- ♦ 精度等级: Class 1.0
- ♦ 安装类别: CAT III
- ◆ 防护等级: IP51 (室内)
- ♦ 绝缘等级: Ⅱ
- ◆ 海拔高度 ≤ 2000m

2.5 外形及安装尺寸

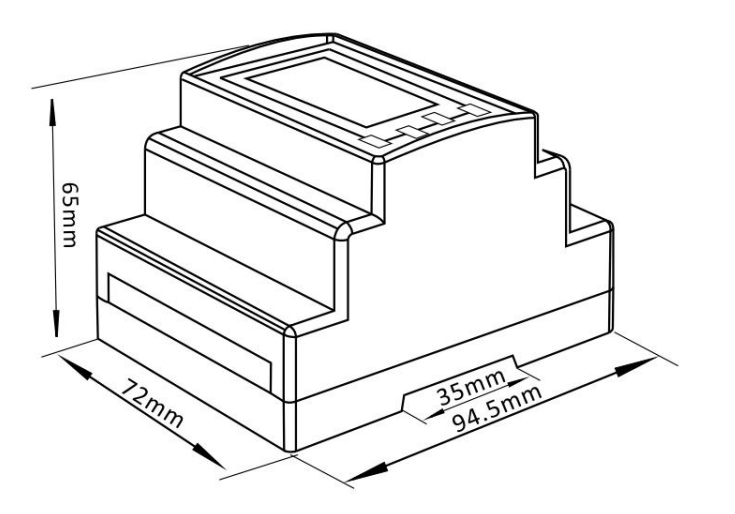

| 高度:         | 65  | mr | n  |
|-------------|-----|----|----|
| 宽度 <b>:</b> | 72  | mr | n  |
| 长度:         | 94. | 5  | mm |

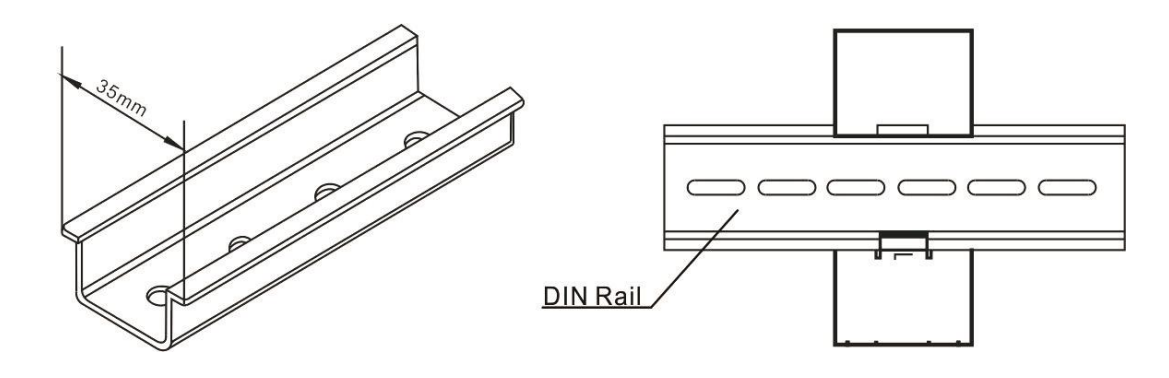

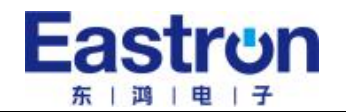

#### 2.6 接线图

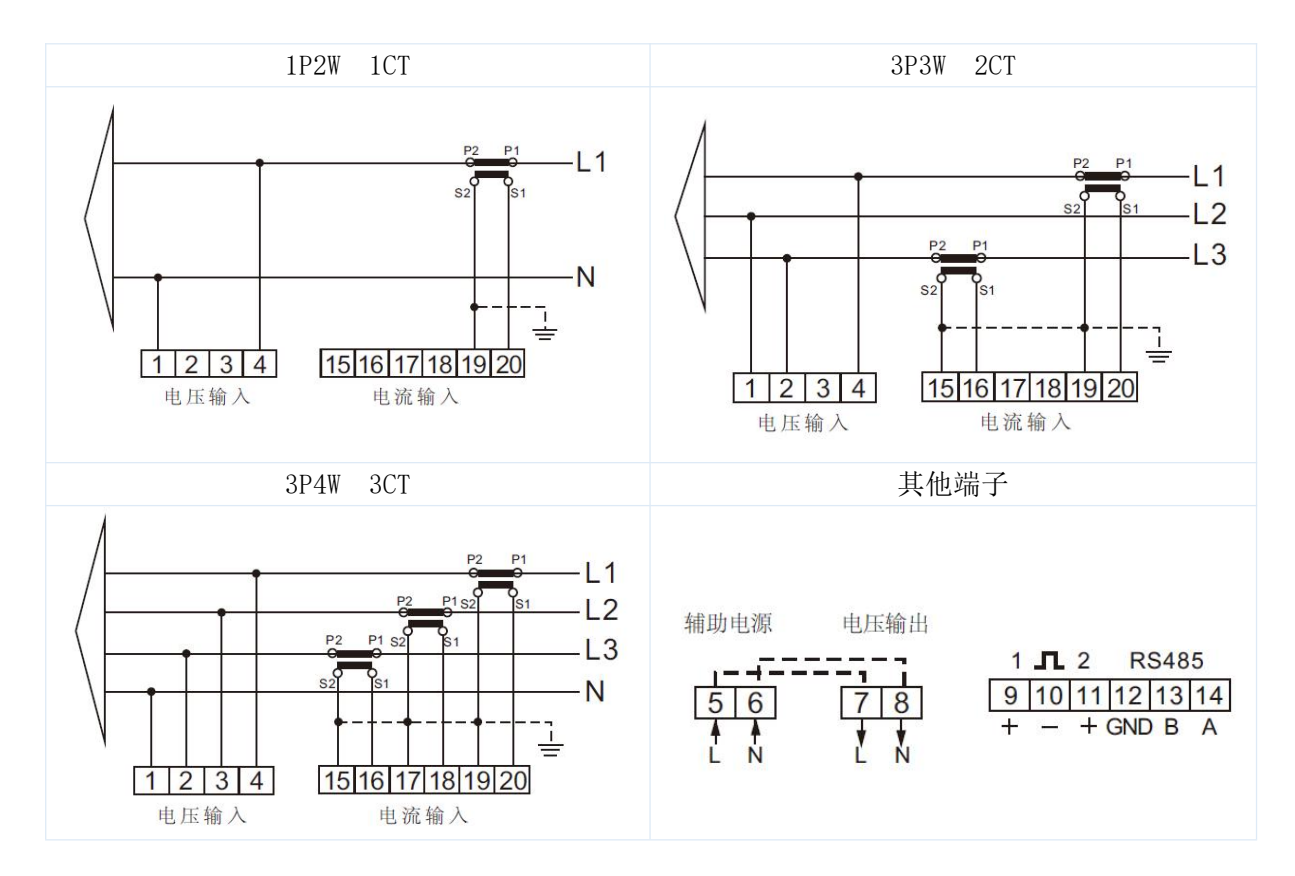

#### 第三章.量程说明

#### 3.1 测量范围

#### 3.1.1 测量下限

- ◆ 电压: ≤ 50V (for L-N / L-L)
- ◆ 电流: < 0.004A
- ◆ 功率: <1W(VAr)(VA)

#### 3.1.2 测量上限

- ◆ 电压: 有 PT 情况:
   500K V a.c. (L-N)
   无 PT 情况:
   550 V a.c. (L-N) (不适用于 3P3W)
   550 V a.c.(L-L) (适用于 3P3W)
   ◆ 电流: 9999A(一次侧)
- ◆ 电机: 99994(一次帆 6A (二次侧)
- ◆ 功率: 有 PT 情况: >5000MW(VAr)(VA) (for L-N) 无 PT 情况: >5MW(VAr)(VA) (for L-N)

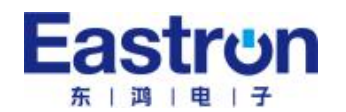

#### 3.2 超量程和低量程显示说明

在电压、电流、功率等显示屏上,当测量的参数在量程内时,显示器显示"**0**"。当参数超出范围时,将依次显示两个界面。一个是当前测量值,另一个是带有"-"符号。

例如:

如果电压超量程,电压显示将依次显示以下两个界面:

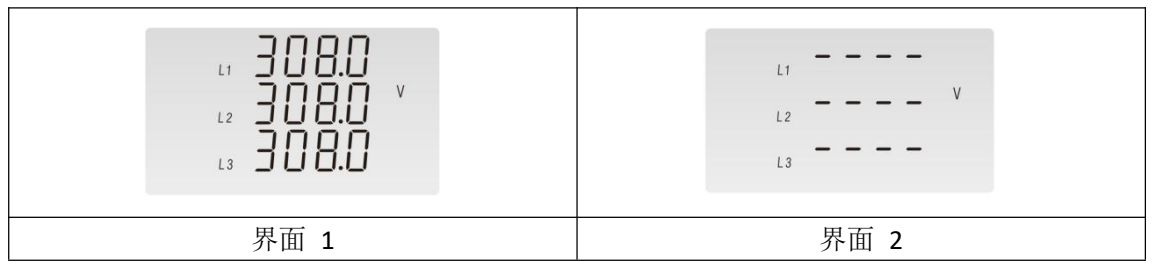

注:测量范围为仪表的二次测值。CT 和 PT 比值不包括在内。

例如:如果 CT 比为 10,则当电流小于 0.04A(=0.004\*10)时,电流低于测量下限;电流大于 60A(=6\*10), 超出测量上限。

#### 第四章.操作说明

#### 4.1 面板按键操作说明

正确接线后,接通电源即进入正常测量状态,屏幕显示如下:

| 第一屏 | 上电全屏显示 | $ \begin{array}{c} & & & & & \\ & & & & \\ & & & \\ $ |
|-----|--------|----------------------------------------------------------------------------------------------------|
| 第二屏 | 显示软件版本 | 50FE<br>01<br>02.04                                                                                                    |
| 第三屏 | 显示程序编号 | ΕΞ                                                                                                    |
|     |        | 5050                                                                                                    |

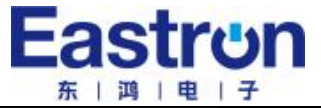

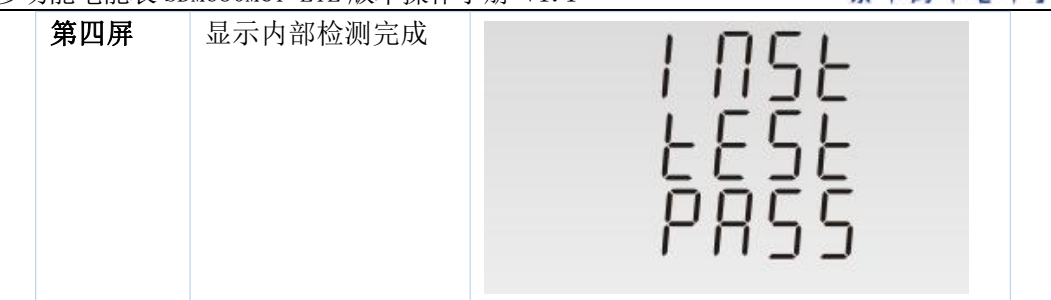

# 4.1.1 按键定义:

面板上有4个按键, 按键操作分长按和短按两种:

长按:按键时间超过2秒

短按:按下按键后1秒内释放即为短按。

|     | 查看电压/电流<br>设置模式下为"向左"或者"返回"按键                 |
|-----|-----------------------------------------------|
| M   | 查看频率/功率因数<br>设置模式下为"向上"(增加数值)按键               |
| P V | 查看功率<br>设置模式下为"向下"(减少数值)按键                    |
| E ← | 查看电量<br>长按进入设置模式,设置模式下为"向右"(移动光标)按键<br>长按确认设置 |

#### 4.2 测量参数

# 4.2.1 查看电压电流

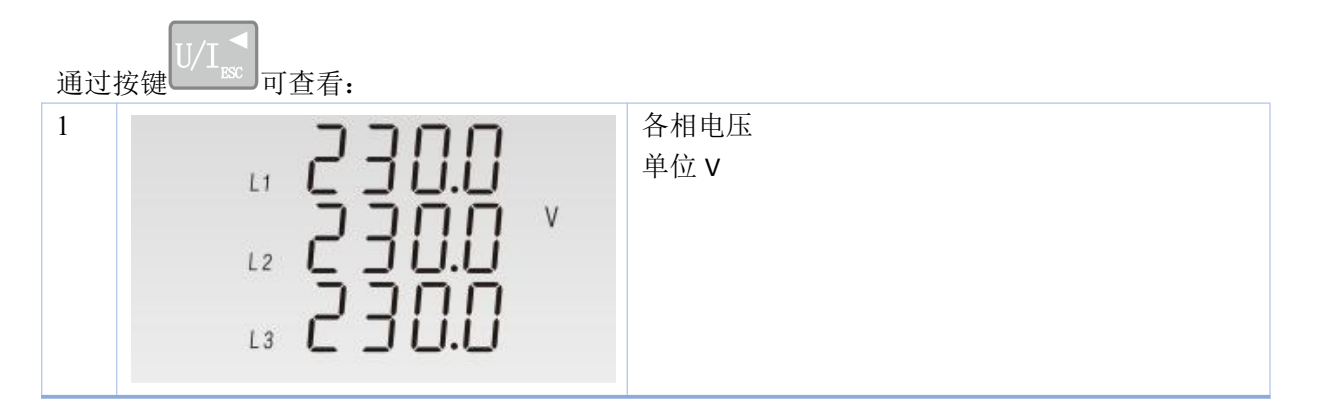

![](_page_9_Picture_0.jpeg)

| 三木  | 三相多功能电能表 SDM630MCT ETL 版本操作手册 V1.1 东   鸿   电   子    |                        |  |
|-----|-----------------------------------------------------|------------------------|--|
| 1-1 | L1-2 40000 V<br>L2-3 40000 V<br>L3-1 40000          | 各线电压(3P3W 模式下)<br>单位 V |  |
| 2   | L1 5.000 A<br>L2 5.000 A<br>L3 5.000                | 各相电流<br>单位 A           |  |
| 3   | L1-2 400.0 V<br>L2-3 400.0 V<br>L3-1 400.0          | 零线电流<br>单位 A           |  |
| 4   | L1 06.00 V %THD<br>L2 06.00<br>L3 06.00             | 电压谐波 THD% (3P4W 模式下)   |  |
| 4-1 | L1-2 0 7.0 0 V %THD<br>L2-3 0 7.0 0<br>L3-1 0 7.0 0 | 电压谐波 THD% (3P3W 模式下)   |  |
| 5   | L1 06.00 V %THD<br>L2 06.00<br>L3 06.00             | 电流谐波 THD%              |  |

![](_page_10_Picture_0.jpeg)

三相多功能电能表 SDM630MCT ETL 版本操作手册 V1.1

# 4.2.2 查看频率、功率因数、需量

![](_page_10_Figure_3.jpeg)

| 1 | Σ<br>50.00 <sub>Hz</sub><br>1.000 <sub>PF</sub> | 频率<br>功率因数 |
|---|-------------------------------------------------|------------|
| 2 | L1 0.500<br>L2 0.500<br>L3 0.500 PF             | 各相功率因数     |
| 3 | MD L1 6.000 A<br>L2 6.000 A<br>L3 6.000         | 各相最大电流需量   |
| 4 | md Σ 1.380 KW                                   | 最大功率需量     |

# 4.2.3 査看功率

![](_page_10_Figure_6.jpeg)

| 1<br>L1 0.5 75 KW<br>L2 0.5 75<br>L3 0.5 75 | 各相有功功率(kW) |
|---------------------------------------------|------------|
|---------------------------------------------|------------|

![](_page_11_Picture_0.jpeg)

三相多功能电能表 SDM630MCT ETL 版本操作手册 V1.1 东|鸿|电|子 2 各相无功功率 (kVAr) L1 kVAr L2 L3 各相视在功率 (KVA) 3 150 Ι. L1 150 1. L2 kVA 1 15 Π L3 总有功功率 kW 4 kW 总无功功率 kVAr Σ 总视在功率 kVA kVAr kVA

4.2.4 查看电量

2

![](_page_11_Picture_3.jpeg)

| Σ | 0000 <sup>kwh</sup><br>006.8   | 总有功电量 kWh   |
|---|--------------------------------|-------------|
| Σ | 0000<br>008.9 <sup>kVArh</sup> | 总无功电量 kVArh |

![](_page_12_Picture_0.jpeg)

| 三柞 | 目多功能电能表 | そ SDM630MCT ETL 版ス | 本操作手  | 册 V1.1       | 东 鸿 电 子 |
|----|---------|--------------------|-------|--------------|---------|
| 3  | Imp     | 0000<br>003.4      | kWh   | 正向有功电量 kWh   |         |
| 4  | Exp     | 0000<br>003.4      | kWh   | 反向有功电量 kWh   |         |
| 5  | Imp     | 0000<br>004.4      | kVArh | 正向无功电量 kVArh |         |
| 6  | Exp     | 0000<br>004.5      | kVArh | 反向无功电量 kVArh |         |

# 4.3 设置操作

E 送 进入设置界面,要求输入密码。默认密码 1000.
PR55
00000

如果输入密码错误,屏幕显示 "PASS Err"

![](_page_13_Picture_0.jpeg)

|                                       | PASS                                                               |
|---------------------------------------|--------------------------------------------------------------------|
|                                       | ЕГГ                                                                |
| 通过按键                                  | U/I <sub>ss</sub> 退出设置界面。                                          |
| 4.3.1 按银                              | 建设置说明                                                              |
| 1. 密码                                 | 确认后,进入设置菜单,用户可以通过 M A 和 P 找到需要设置的参数页面。                             |
| 2. 通过                                 | E ↓ 进入选择菜单                                                         |
| 3. 如果〕                                | 页面闪烁, 可通过 M A P 进行设置。如果没有闪烁, 说明还存在子菜单。                             |
| <ol> <li>选择</li> <li>5. 完成</li> </ol> | 好菜单后,按 → 确认进入,会看到 SET 标志。<br>设置后,按 → 健退出设置,可通过 M A 和 P → 进行其他功能设置。 |
| 6. 如果                                 | 要完全退出,可以连续按 [1/1] 直到完全退出设置程序。                                      |
| 4.3.2 数                               | 字输入方法                                                              |
| 在设置程                                  | 程序里,可能需要输入数字或者输入密码等,通常是从左到右,方法如下:                                  |
| 1. 通过                                 | ▲ □ 和 ■ 」<br>去设置闪烁字符。                                              |
| 2. 按                                  | E ↓ 确认输入数字,闪烁字符自动跳到下一位。                                            |
| 3. 依次                                 | 类推,直到全部设置完成,按 3.3 退出设置。                                            |
| 4.3.3 Mo                              | dbus 通讯地址设置                                                        |
| 1                                     |                                                                    |

![](_page_14_Picture_0.jpeg)

# 4.3.4 通讯波特率设置

![](_page_14_Figure_2.jpeg)

用户可通过面板按键设置通讯波特率: 2.4k. 4.8k, 9.6k, 19.2k, 38.4k。

# 4.3.5 校验位设置

用户可通过面板按键设置通讯校验位: EVEN / ODD / NONE。

![](_page_15_Figure_0.jpeg)

### 4.3.6 停止位设置

用户可通过面板按键设置停止位:1或2。

![](_page_15_Figure_3.jpeg)

注:停止位默认为 1。在校验位为 NONE 时,才可选择设置成 2。

# 4.3.7 电流互感器参数设置

用户可根据实际需求,设置二次电流 (1A或 5A),然后设置互感器变比。

![](_page_16_Figure_0.jpeg)

# 4.3.8 电压互感器参数设置

用户可根据实际需求,设置二次电压 (PT 230V 到 500V) 及电压变比。

| 1 | 566<br>230 v | 通过按键 和 P 找到二次电<br>压设置界面。<br>左图显示二次电压为 230V。<br>3P4W 模式下默认 230V, 3P3W 模式下默认<br>400V。    |
|---|--------------|----------------------------------------------------------------------------------------|
| 2 | 566<br>230 v | <ul> <li>长按</li> <li>进入二次电压频闪界面 。通</li> <li>Ⅲ▲ 和 P 选择设置 30 ~</li> <li>500V。</li> </ul> |

|       | 3功能电能表 SDM630MCT ETL 版本操作手册 V1.1 |                                                           |
|-------|----------------------------------|-----------------------------------------------------------|
| 3     | SEE<br>PE 1<br>0230 *            | 电压变比设置。<br>长按 进入电压变比频闪界面 。通<br>过按键 和 P 选择设置 30 to<br>9999 |
| 举例: 늴 | 自PT1 设置为 230,则一次电压即为 230V。       |                                                           |

Eastrum

# 4.3.9 脉冲设置

用户可对脉冲1输出类型进行设置:有功电量 kWh 和无功电量 kVArh

| 1 | SEL<br>PLY <sup>kVArh</sup> | 通过按建 和 P 找到脉冲设置页<br>面                                                                                                    |
|---|-----------------------------|----------------------------------------------------------------------------------------------------|
| 2 | SEL<br>PLY <sup>kVArh</sup> | 长按<br>E→<br>进入频闪界面。通过<br>M<br>和<br>P<br>选择设置: kWh 或者 kVArh.<br>长按<br>低<br>低<br>低<br>低<br>低<br>低<br>低<br>低<br>低<br>低<br>低<br>低<br>低 |

# 4.3.10 脉冲常数设置

该表脉冲1常数可设置为0.01/0.1/1/10/100/1000kWh/kVArh.

![](_page_17_Figure_6.jpeg)

|   | 多功能电能表 SDM630MCT ETL 版本操作手册     |                                                             |
|---|---------------------------------|-------------------------------------------------------------|
| 2 | 582<br>P828<br>1 <mark>0</mark> | 长按 送入频闪界面。通过按键 M ▲ 和<br>P Y 选择脉冲常。<br>长按 A 通认设置。按 U/I S 退出。 |

# 4.3.11 脉冲宽度设置

![](_page_18_Figure_2.jpeg)

# 用户可对脉宽进行设置,设置可选择: 200,100(默认),60ms.

# 4.3.12 需量周期设置

该功能用于电量和功率需量值得计算。用户可选设置: 0,5,8,10,15,20,30,60 分钟。

|       | 多功能电能表 SDM630MCT ETL 版本操作手册   | V1.1 东   鸿   电   子                                                                                                    |
|-------|-------------------------------|----------------------------------------------------------------------------------------------------|
| 2     | 567<br>917<br><mark>60</mark> | <ul> <li>长按</li> <li>进入频闪界面。</li> <li>通过按键</li> <li>通过按键</li> <li>和</li> <li>此择设置: 0, 5, 8,</li> <li>10, 15, 20, 30, 60 分钟。</li> <li>长按</li> <li>低报</li> </ul> |
| 按 U/I | ■ 退出设置,回到设置菜单.                |                                                                                                    |

a dura

### 4.3.13 背光时间设置

该功能用于背光时间调整,提高背光使用效率。

![](_page_19_Figure_3.jpeg)

# 4.3.14 电网系统类型设置

用户可根据实际需求,设置网系统类型。

![](_page_19_Figure_6.jpeg)

![](_page_20_Picture_0.jpeg)

### 4.3.15 清零设置

| 1 |    | ΕΓΓ | 通过按键 和 P 找到清零设<br>置界面。                           |
|---|----|-----|--------------------------------------------------|
| 2 | MD | ΕΓΓ | 长按<br>进入频闪界面。长按<br>居量清零。<br>按<br>以/Ⅰ<br>式<br>退出。 |

用户可通过面板按键做清零设置: 电流最大需量和功率最大需量。

#### 4.3.16 修改密码设置

![](_page_20_Figure_6.jpeg)

![](_page_21_Picture_0.jpeg)

三相多功能电能表 SDM630MCT ETL 版本操作手册 V1.1

![](_page_21_Figure_2.jpeg)

# 当 A 相电流互感器接反时,可以通过电表上的设置给电流反向:

![](_page_21_Figure_4.jpeg)

![](_page_22_Picture_1.jpeg)

# 第五章. 通讯指南

| 功能码 |  |
|-----|--|
| 04  |  |

行为 读取输入寄存器

|       | 输入客方界     |    |       |         |        | 寄存器首地址   |              | 3            | 1            |
|-------|-----------|----|-------|---------|--------|----------|--------------|--------------|--------------|
|       | 111八司 行   | 1  | Hex   | Ø       | Ø      | Ø        |              |              |              |
| 寄存器   | 描述        | 字节 | 数据    | 单位      | 高字节    | 任字节      | 4            | 3            | 2            |
| 地址    | JUXE      | 长度 | 类型    | - 12    | 1 1 14 | 144 3 14 | W            | W            | W            |
| 30001 | L1相电压     | 4  | Float | V       | 00     | 00       | $\checkmark$ | Х            | $\checkmark$ |
| 30003 | L2相电压     | 4  | Float | V       | 00     | 02       | $\checkmark$ | Х            | Х            |
| 30005 | L3相电压     | 4  | Float | V       | 00     | 04       | $\checkmark$ | Х            | Х            |
| 30007 | L1电流      | 4  | Float | А       | 00     | 06       | $\checkmark$ | $\checkmark$ | $\checkmark$ |
| 30009 | L2电流      | 4  | Float | А       | 00     | 08       | $\checkmark$ | $\checkmark$ | Х            |
| 30011 | L3电流      | 4  | Float | А       | 00     | 0A       | $\checkmark$ | $\checkmark$ | Х            |
| 30013 | L1有功功率    | 4  | Float | W       | 00     | 0C       | $\checkmark$ | Х            | $\checkmark$ |
| 30015 | L2有功功率    | 4  | Float | W       | 00     | 0E       | $\checkmark$ | Х            | Х            |
| 30017 | L3有功功率    | 4  | Float | W       | 00     | 10       | $\checkmark$ | Х            | Х            |
| 30019 | L1视在功率    | 4  | Float | VA      | 00     | 12       | $\checkmark$ | Х            | $\checkmark$ |
| 30021 | L2视在功率    | 4  | Float | VA      | 00     | 14       | $\checkmark$ | Х            | Х            |
| 30023 | L3 视在功率   | 4  | Float | VA      | 00     | 16       | $\checkmark$ | Х            | Х            |
| 30025 | L1无功功率    | 4  | Float | VAr     | 00     | 18       | $\checkmark$ | Х            | $\checkmark$ |
| 30027 | L2 无功功率   | 4  | Float | VAr     | 00     | 1A       | $\checkmark$ | Х            | Х            |
| 30029 | L3 无功功率   | 4  | Float | VAr     | 00     | 1C       | $\checkmark$ | Х            | Х            |
| 30031 | L1功率因数    | 4  | Float | None    | 00     | 1E       | $\checkmark$ | Х            | $\checkmark$ |
| 30033 | L2 功率因数   | 4  | Float | None    | 00     | 20       | $\checkmark$ | Х            | Х            |
| 30035 | L3 功率因数   | 4  | Float | None    | 00     | 22       | $\checkmark$ | Х            | Х            |
| 30037 | L1电压电流夹角  | 4  | Float | Degrees | 00     | 24       | $\checkmark$ | Х            | $\checkmark$ |
| 30039 | L2 电压电流夹角 | 4  | Float | Degrees | 00     | 26       | $\checkmark$ | Х            | Х            |
| 30041 | L3 电压电流夹角 | 4  | Float | Degrees | 00     | 28       | $\checkmark$ | Х            | Х            |
| 30043 | 三相相电压平均值  | 4  | Float | V       | 00     | 2A       | $\checkmark$ | Х            | Х            |
| 30047 | 三相电流平均值   | 4  | Float | А       | 00     | 2E       | $\checkmark$ | $\checkmark$ | $\checkmark$ |
| 30049 | 三相电流和     | 4  | Float | А       | 00     | 30       | $\checkmark$ | $\checkmark$ | $\checkmark$ |
| 30053 | 总有功功率     | 4  | Float | W       | 00     | 34       | $\checkmark$ | $\checkmark$ | $\checkmark$ |
| 30057 | 总视在功率     | 4  | Float | VA      | 00     | 38       | $\checkmark$ | $\checkmark$ | $\checkmark$ |
| 30061 | 总无功功率     | 4  | Float | VAr     | 00     | 3C       | $\checkmark$ | $\checkmark$ | $\checkmark$ |
| 30063 | 总功率因数     | 4  | Float | None    | 00     | 3E       | $\checkmark$ | $\checkmark$ | $\checkmark$ |
| 30067 | 总电压电流夹角   | 4  | Float | Degrees | 00     | 42       | $\checkmark$ | $\checkmark$ | $\checkmark$ |
| 30071 | 频率        | 4  | Float | Hz      | 00     | 46       | $\checkmark$ | $\checkmark$ | $\checkmark$ |
| 30073 | 正向有功电量    | 4  | Float | kWh     | 00     | 48       | $\checkmark$ | $\checkmark$ | $\checkmark$ |
| 30075 | 反向有功电量    | 4  | Float | kWH     | 00     | 4A       | $\checkmark$ | $\checkmark$ | $\checkmark$ |
| 30077 | 正向无功电量    | 4  | Float | kVArh   | 00     | 4C       | $\checkmark$ | $\checkmark$ | $\checkmark$ |
| 30079 | 反向无功电量    | 4  | Float | kVArh   | 00     | 4E       | $\checkmark$ | $\checkmark$ | $\checkmark$ |
| 30081 | 视在电量      | 4  | Float | kVAh    | 00     | 50       | $\checkmark$ | $\checkmark$ | $\checkmark$ |
| 30083 | 安时值       | 4  | Float | Ah      | 00     | 52       | $\checkmark$ | $\checkmark$ | $\checkmark$ |

# Eastron

# 三相多功能电能表 SDM630MCT ETL 版本操作手册 V1.1

| <u>—111 少</u> | 为他电能很 SDMOSOMOT LIL 版本 | 木FIル | 1 11.1 |         |    | m P | 4 1 1        | E   ]        |              |
|---------------|------------------------|------|--------|---------|----|-----|--------------|--------------|--------------|
| 30085         | 当前总有功功率需量              | 4    | Float  | W       | 00 | 54  | $\checkmark$ | $\checkmark$ | $\checkmark$ |
| 30087         | 总有功功率最大需量              | 4    | Float  | W       | 00 | 56  | $\checkmark$ | $\checkmark$ | $\checkmark$ |
| 30101         | 当前总视在功率需量              | 4    | Float  | VA      | 00 | 64  | $\checkmark$ | $\checkmark$ | $\checkmark$ |
| 30103         | 当前总视在功率最大需量            | 4    | Float  | VA      | 00 | 66  | $\checkmark$ | $\checkmark$ | $\checkmark$ |
| 30105         | 当前零线电流需量               | 4    | Float  | Amps    | 00 | 68  | $\checkmark$ | х            | Х            |
| 30107         | 零线电流最大需量               | 4    | Float  | Amps    | 00 | 6A  | $\checkmark$ | Х            | Х            |
| 30109         | 当前总无功功率需量              | 4    | Float  | VAr     | 00 | 6C  | $\checkmark$ | х            | $\checkmark$ |
| 30111         | 总无功功率最大需量              | 4    | Float  | VAr     | 00 | 6E  | $\checkmark$ | х            | $\checkmark$ |
| 30201         | L1-2线电压                | 4    | Float  | V       | 00 | C8  | $\checkmark$ | $\checkmark$ | Х            |
| 30203         | L2-3线电压                | 4    | Float  | v       | 00 | CA  | $\checkmark$ | $\checkmark$ | Х            |
| 30205         | L3-1线电压                | 4    | Float  | V       | 00 | CC  | $\checkmark$ | $\checkmark$ | Х            |
| 30207         | 三相线电压平均值               | 4    | Float  | V       | 00 | CE  | $\checkmark$ | $\checkmark$ | Х            |
| 30225         | 零线电流                   | 4    | Float  | А       | 00 | E0  | $\checkmark$ | х            | Х            |
| 30235         | L1相电压总谐波含有量            | 4    | Float  | %       | 00 | EA  | $\checkmark$ | х            | $\checkmark$ |
| 30237         | L2 相电压总谐波含有量           | 4    | Float  | %       | 00 | EC  | $\checkmark$ | х            | Х            |
| 30239         | L3 相电压总谐波含有量           | 4    | Float  | %       | 00 | EE  | $\checkmark$ | Х            | Х            |
| 30241         | L1电流总谐波含有量             | 4    | Float  | %       | 00 | F0  | $\checkmark$ | $\checkmark$ | $\checkmark$ |
| 30243         | L2电流总谐波含有量             | 4    | Float  | %       | 00 | F2  | $\checkmark$ | $\checkmark$ | Х            |
| 30245         | L3 电流总谐波含有量            | 4    | Float  | %       | 00 | F4  | $\checkmark$ | $\checkmark$ | Х            |
| 30249         | 三相相电压总谐波含有量平均值         | 4    | Float  | %       | 00 | F8  | $\checkmark$ | Х            | $\checkmark$ |
| 30251         | 三相电流总谐波含有量平均值          | 4    | Float  | %       | 00 | FA  | $\checkmark$ | $\checkmark$ | $\checkmark$ |
| 30255         | 三相总电压电流夹角              | 4    | Float  | Degrees | 00 | FE  | $\checkmark$ | $\checkmark$ | $\checkmark$ |
| 30259         | 当前L1电流需量               | 4    | Float  | А       | 01 | 02  | $\checkmark$ | $\checkmark$ | $\checkmark$ |
| 30261         | 当前 L2 电流需量             | 4    | Float  | А       | 01 | 04  | $\checkmark$ | $\checkmark$ | Х            |
| 30263         | 当前 L3 电流需量             | 4    | Float  | А       | 01 | 06  | $\checkmark$ | $\checkmark$ | Х            |
| 30265         | L1电流最大需量               | 4    | Float  | А       | 01 | 08  | $\checkmark$ | $\checkmark$ | $\checkmark$ |
| 30267         | L2电流最大需量               | 4    | Float  | А       | 01 | 0A  | $\checkmark$ | $\checkmark$ | Х            |
| 30269         | L3电流最大需量               | 4    | Float  | А       | 01 | 0C  | $\checkmark$ | $\checkmark$ | Х            |
| 30335         | L1-2线电压总谐波含有量          | 4    | Float  | %       | 01 | 4E  | $\checkmark$ | $\checkmark$ | Х            |
| 30337         | L2-3 线电压总谐波含有量         | 4    | Float  | %       | 01 | 50  | $\checkmark$ | $\checkmark$ | Х            |
| 30339         | L3-1 线电压总谐波含有量         | 4    | Float  | %       | 01 | 52  | $\checkmark$ | $\checkmark$ | Х            |
| 30341         | 三相线电压总谐波含有量平均值         | 4    | Float  | %       | 01 | 54  | $\checkmark$ | $\checkmark$ | Х            |
| 30343         | 总有功电量                  | 4    | Float  | kWh     | 01 | 56  | $\checkmark$ | $\checkmark$ | $\checkmark$ |
| 30345         | 总无功电量                  | 4    | Float  | kVArh   | 01 | 58  | $\checkmark$ | $\checkmark$ | $\checkmark$ |
| 30347         | L1正向有功电量               | 4    | Float  | kWh     | 01 | 5A  | $\checkmark$ | $\checkmark$ | $\checkmark$ |
| 30349         | L2 正向有功电量              | 4    | Float  | kWh     | 01 | 5C  | $\checkmark$ | $\checkmark$ | Х            |
| 30351         | L3 正向有功电量              | 4    | Float  | kWh     | 01 | 5E  | $\checkmark$ | $\checkmark$ | Х            |
| 30353         | L1反向有功电量               | 4    | Float  | kWh     | 01 | 60  | $\checkmark$ | $\checkmark$ | $\checkmark$ |
| 30355         | L2 反向有功电量              | 4    | Float  | kWh     | 01 | 62  | $\checkmark$ | $\checkmark$ | Х            |
| 30357         | L3 反向有功电量              | 4    | Float  | kWh     | 01 | 64  | $\checkmark$ | $\checkmark$ | Х            |
| 30359         | L1总有功电量                | 4    | Float  | kWh     | 01 | 66  | $\checkmark$ | $\checkmark$ | $\checkmark$ |
| 30361         | L2 总有功电量               | 4    | Float  | kWh     | 01 | 68  | $\checkmark$ | $\checkmark$ | Х            |
| 30363         | L3 总有功电量               | 4    | Float  | kWh     | 01 | 6A  | $\checkmark$ | $\checkmark$ | Х            |
| 30365         | L1正向无功电量               | 4    | Float  | kVArh   | 01 | 6C  | $\checkmark$ |              | $\checkmark$ |

# Eastron <sup>x</sup> | a | e | 7

三相多功能电能表 SDM630MCT ETL 版本操作手册 V1.1

| 30367 | L2 正向无功电量 | 4 | Float | kVArh | 01 | 6E | $\checkmark$ | $\checkmark$ | Х            |
|-------|-----------|---|-------|-------|----|----|--------------|--------------|--------------|
| 30369 | L3 正向无功电量 | 4 | Float | kVArh | 01 | 70 | $\checkmark$ | $\checkmark$ | Х            |
| 30371 | L1反向无功电量  | 4 | Float | kVArh | 01 | 72 | $\checkmark$ | $\checkmark$ | $\checkmark$ |
| 30373 | L2 反向无功电量 | 4 | Float | kVArh | 01 | 74 | $\checkmark$ | $\checkmark$ | Х            |
| 30375 | L3反向无功电量  | 4 | Float | kVArh | 01 | 76 | $\checkmark$ | $\checkmark$ | Х            |
| 30377 | L1总无功电量   | 4 | Float | kVArh | 01 | 78 | $\checkmark$ | $\checkmark$ | $\checkmark$ |
| 30379 | L2 总无功电量  | 4 | Float | kVArh | 01 | 7A | $\checkmark$ | $\checkmark$ | Х            |
| 30381 | L3 总无功电量  | 4 | Float | kVArh | 01 | 7C | $\checkmark$ | $\checkmark$ | Х            |

| 代码 | 行为        |
|----|-----------|
| 10 | 写入参数保存寄存器 |
| 03 | 读取参数保存寄存器 |

|       |      |                | 寄存器首地址                                                                                                    |          |                         |                                                                                                    |
|-------|------|----------------|----------------------------------------------------------------------------------------------------|----------|-------------------------|----------------------------------------------------------------------------------------------------|
|       |      |                | (Не                                                                                                    | ex)      |                         |                                                                                                    |
| 寄存器   | 参数数量 | 参数             | 高字节                                                                                                    | 低字节      |                         |                                                                                                    |
| 地址    |      |                |                                                                                                    |          | 有效范围                    | 模式                                                                                                    |
|       |      |                |                                                                                                    |          | 需量周期时间,单位min            |                                                                                                    |
|       |      |                |                                                                                                    |          | 默认60 min                |                                                                                                    |
| 40002 | 2    | <b> </b>       | 00                                                                                                    | 02       | 可设置范围:0~60,0代表实时更新(ls 更 | <b>模式</b><br>读/写                                                                                                    |
| 40003 | 2    | 而里问别           | 寄存器         地址<br>(Hモン)         「日本)         「日本) | 陕/刁      |                         |                                                                                                    |
|       |      |                |                                                                                                    |          | 长度:4 个字节                | 株式         中期(1s 更<br>读/写         读/写         读/写         小设置         「读/写         小状态。<br>取访问权限。<br>则获取访问权         读/写 |
|       |      |                |                                                                                                    |          | 数据类型:Float              |                                                                                                    |
|       |      |                | 电表系统模式:                                                                                                    |          |                         |                                                                                                    |
| 40011 |      |                |                                                                                                    |          | 默认: 3P4W                |                                                                                                    |
|       |      |                |                                                                                                    |          | 可设置范围:                  | 读/写                                                                                                    |
|       |      |                |                                                                                                    |          | 1 = 1P2W                |                                                                                                    |
|       | C    | 山主至公措士         | 00                                                                                                    | 0.4      | 2 = 3P3W                | 法/定                                                                                                    |
|       | 0    | 电衣尔坑侠八         | 3 = 3P4W $4 = 1P3W$                                                                                                    | 3 = 3P4W | 陕/刁                     |                                                                                                    |
|       |      |                |                                                                                                    |          |                         |                                                                                                    |
|       |      |                |                                                                                                    |          | Length : 4 byte         |                                                                                                    |
|       |      |                |                                                                                                    |          | Data Format : Float     |                                                                                                    |
|       |      |                |                                                                                                    |          | 备注: 需要取得访问权限才可设置        |                                                                                                    |
|       |      |                |                                                                                                    |          | 脉冲1的脉冲宽度:单位ms           |                                                                                                    |
|       |      |                |                                                                                                    |          | 默认200 ms                |                                                                                                    |
| 40013 | 7    | 脉冲1的脉冲宽度       | 00                                                                                                    | OC       | 可设置范围: 60,100 or 200 ms | 读/写                                                                                                    |
|       |      |                |                                                                                                    |          | 长度:4 个字节                |                                                                                                    |
|       |      |                |                                                                                                    |          | 数据类型:Float              |                                                                                                    |
|       |      | 法词权阻           |                                                                                                    |          | 读操作:获取当前访问权限的状态。        |                                                                                                    |
|       |      | (写) 家和取得权      |                                                                                                    |          | 0=未获取访问权限; 1=已获取访问权限。   |                                                                                                    |
| 40015 | 8    | (马八山两坂市仪)<br>阻 | 00                                                                                                    | 0E       | 写操作: 写入正确的密码,则获取访问权     | 读/写                                                                                                    |
|       |      |                |                                                                                                    |          | 限。                      |                                                                                                    |
|       |      |                |                                                                                                    |          | 长度:4 个字节                |                                                                                                    |

![](_page_25_Picture_0.jpeg)

|       |    |               |    |    | <u>来</u> 招 米 型         |     |
|-------|----|---------------|----|----|------------------------|-----|
|       |    |               |    |    | 数据类型:Float             |     |
|       |    |               | 00 | 12 | 通讯校验位和停止位 <b>:</b>     | 读/写 |
| 40019 | 10 | 通讯校验位<br>和停止位 |    |    | 默认:1位停止位和无校验           |     |
|       |    |               |    |    | 可设置范围:                 |     |
|       |    |               |    |    | 0=1位停止位和无校验 (默认)       |     |
|       |    |               |    |    | 1=1位停止位和偶校验.           |     |
|       |    |               |    |    | 2=1位停止位和奇校验.           |     |
|       |    |               |    |    | 3=2位停止位和无校验            |     |
|       |    |               |    |    | 长度:4 个字节               |     |
|       |    |               |    |    | 数据类型:Float             |     |
|       | 11 | 通讯地址          | 00 | 14 | 电表通讯地址:                | 读/写 |
|       |    |               |    |    | 默认1.                   |     |
| 40021 |    |               |    |    | 可设置范围: 1~247           |     |
|       |    |               |    |    | 长度:4 个字节               |     |
|       |    |               |    |    | 数据类型:Float             |     |
|       |    | 脉冲1输出比率       | 00 | 16 | 脉冲1输出比率:               | 读/写 |
|       |    |               |    |    | n= 1 to 6              |     |
|       | 12 |               |    |    | 10.01kwh/imp           |     |
|       |    |               |    |    | 20.1kwh/imp            |     |
|       |    |               |    |    | 31kwh/imp              |     |
| 40023 |    |               |    |    | 4-10kwh/imp            |     |
|       |    |               |    |    | 5-100kwh/imp           |     |
|       |    |               |    |    | 6-1000kWh/imp          |     |
|       |    |               |    |    |                        |     |
|       |    |               |    |    | い友・+ 「ナ」<br>新提米刑・Fleet |     |
| 40025 | 13 | 系统密码          | 00 | 18 |                        |     |
|       |    |               |    |    | 以採作: 犹取系统雷码;           | 读/写 |
|       |    |               |    |    | 与操作: 修改系统密码;           |     |
|       |    |               |    |    | 长度:4 个子节               |     |
|       |    |               |    |    | 数据类型:Float             |     |
|       | 15 | 通讯波特率         | 00 | 1C | 0 = 2400 baud.         | 读/写 |
|       |    |               |    |    | 1 = 4800 baud.         |     |
|       |    |               |    |    | 2 = 9600 baud (默认)     |     |
| 40029 |    |               |    |    | 3 = 19200 baud.        |     |
|       |    |               |    |    | 4 = 38400 baud         |     |
|       |    |               |    |    | 长度:4 个字节               |     |
|       |    |               |    |    | 数据类型:Float             |     |
|       | 24 | PTI           | 00 | 2E | 范围30~9999V             | 读/写 |
| 40047 |    |               |    |    | 长度:4 个字节               |     |
| 40047 |    |               |    |    | 数据类型:Float             |     |
|       |    |               |    |    | 备注: 需要取得访问权限才可设置       |     |
| 40049 | 25 | PT2           | 00 | 30 | 范围30~500V              | 读/写 |
|       |    |               |    |    | 长度:4 个字节               |     |
|       |    |               |    |    | 数据类型:Float             |     |
|       |    |               |    |    | 备注: 需要取得访问权限才可设置       |     |
| 40051 |    | CT1           |    |    | 范围1~9999A              |     |
|       | 26 |               | 00 | 32 | 长度:4 个字节               | 读/写 |

![](_page_26_Picture_0.jpeg)

|        |       |          |    |    | 教据类型:Float                                     |     |
|--------|-------|----------|----|----|------------------------------------------------|-----|
|        |       |          |    |    | 备注:需要取得访问权限才可设置                                |     |
| 40053  | 27    | CT2      | 00 | 34 | 14/54                                          |     |
|        |       |          |    |    | 长度:4 个字节                                       | 只读  |
|        |       |          |    |    | 数据类型 · Float                                   |     |
|        |       |          |    |    | 各注: 需要取得访问权限才可设置                               |     |
| 40057  | 29    | 电流反向     | 00 |    | 自流反向功能。                                        | 读/写 |
|        |       |          |    | 38 | 戦い. 0.                                         |     |
|        |       |          |    |    | 写λ. 1. <b>Δ</b> 相反向.                           |     |
|        |       |          |    |    | 2. B相反向·                                       |     |
|        |       |          |    |    | <ol> <li>2. D相反向;</li> <li>4. C相反向;</li> </ol> |     |
|        |       |          |    |    | 3. A、B反向·                                      |     |
|        |       |          |    |    | 5. A、C反向:                                      |     |
|        |       |          |    |    | 6. B. C反向:                                     |     |
|        |       |          |    |    | 7. A. B. C反向:                                  |     |
|        |       |          |    |    |                                                |     |
|        |       |          |    |    | が及うす 「」 P<br>数据米刊・Float                        |     |
|        |       |          |    |    | <u>条注</u> , 雪要取得访问权限才可设置                       |     |
| 40087  | 44    | 脉冲1 电量模式 | 00 | 56 | 国社: 而安秋侍仍内秋秋万书夜直                               | 读/写 |
|        |       |          |    |    | 三脉冲1模式:                                        |     |
|        |       |          |    |    | 37= 单有功                                        |     |
|        |       |          |    |    | 39=                                            |     |
|        |       |          |    |    |                                                |     |
|        |       |          |    |    | い及・サーゴー<br>料提米刑・Float                          |     |
| 461457 | 30729 | 清零       | F0 | 10 | <u></u>                                        |     |
|        |       |          |    |    |                                                | 口乞  |
|        |       |          |    |    | 以反: +丁  -<br>新提米利, Hay                         | ハー  |
| 464513 | 32257 | 序列号      | FC | 00 | ス加大生: HCX<br>定列是                               | 只读  |
|        |       |          |    |    | /1//1/17                                       |     |
|        |       |          |    |    | 以及: ゴナド<br>新提米利 · unsigned int32               |     |
|        |       |          |    |    | 双始大至: unsigned Into 2                          |     |

![](_page_27_Picture_1.jpeg)

# 如有意向,欢迎垂询:

浙江东鸿电子股份有限公司 浙江省嘉兴市南湖区七星街道东进路 52 号 联系方式: 电话: 0573-83698881

邮箱: sales@eastrongroup.com

![](_page_27_Picture_5.jpeg)